#### MB5370 在 MAC OSX 透過無線 LAN 連線連接印表機之驅動程式步驟

#### 連接印表機至無線網絡路由器

Connect Printer to Wi-Fi router

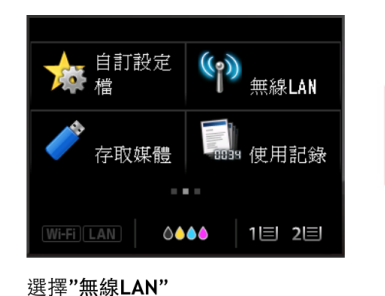

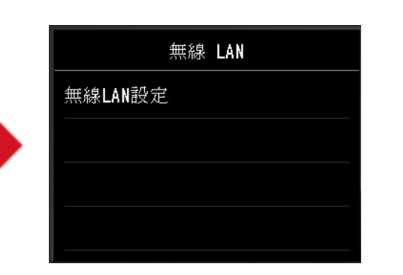

選擇"無線LAN設定" Choose "Wireless LAN Setup"

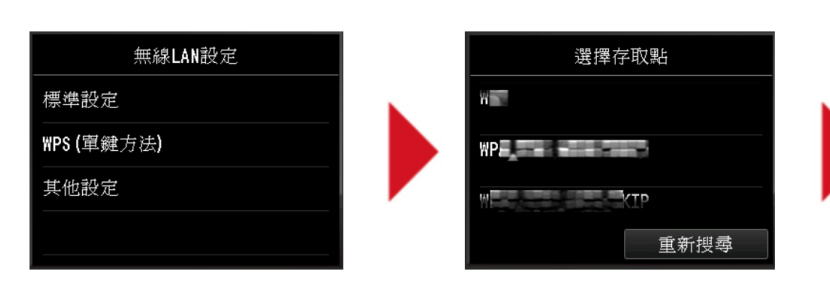

選擇需連接無線路由器之名稱 Choose the name of Wi-Fi router

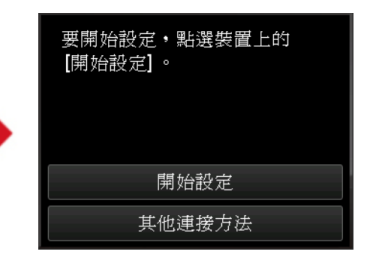

選擇"其他連接方法" Choose "To other connection methods"

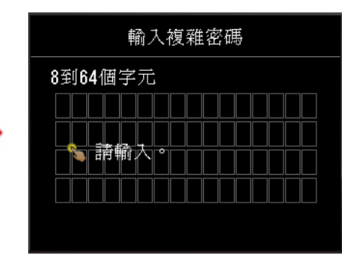

根據指示利用鍵盤輸入密碼 Use the keypad to enter password according to the instruction

#### 選擇"標準設定" Choose "**Standard Setup**"

Choose "WLAN Setup"

#### 完成後點擊以下連結下載有關之驅動程式 https://hk.canon/zh HK/support/0100613001/3

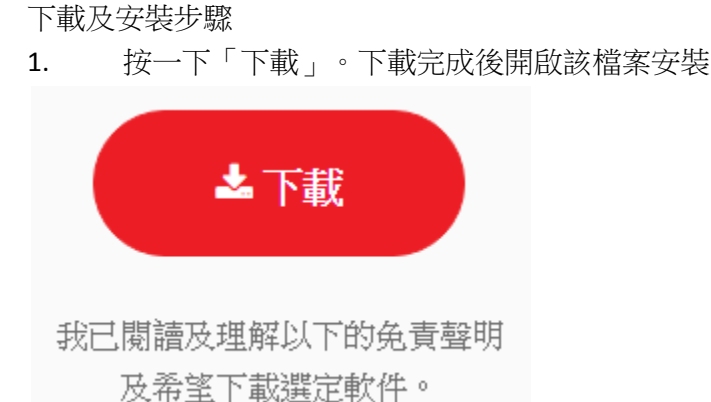

# 2. 按「Setup」

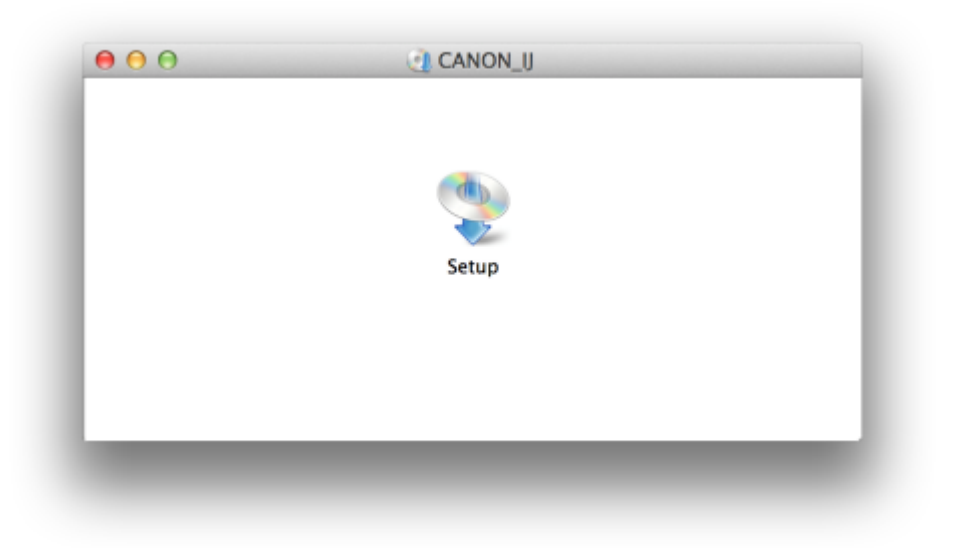

3. 按「下一步」

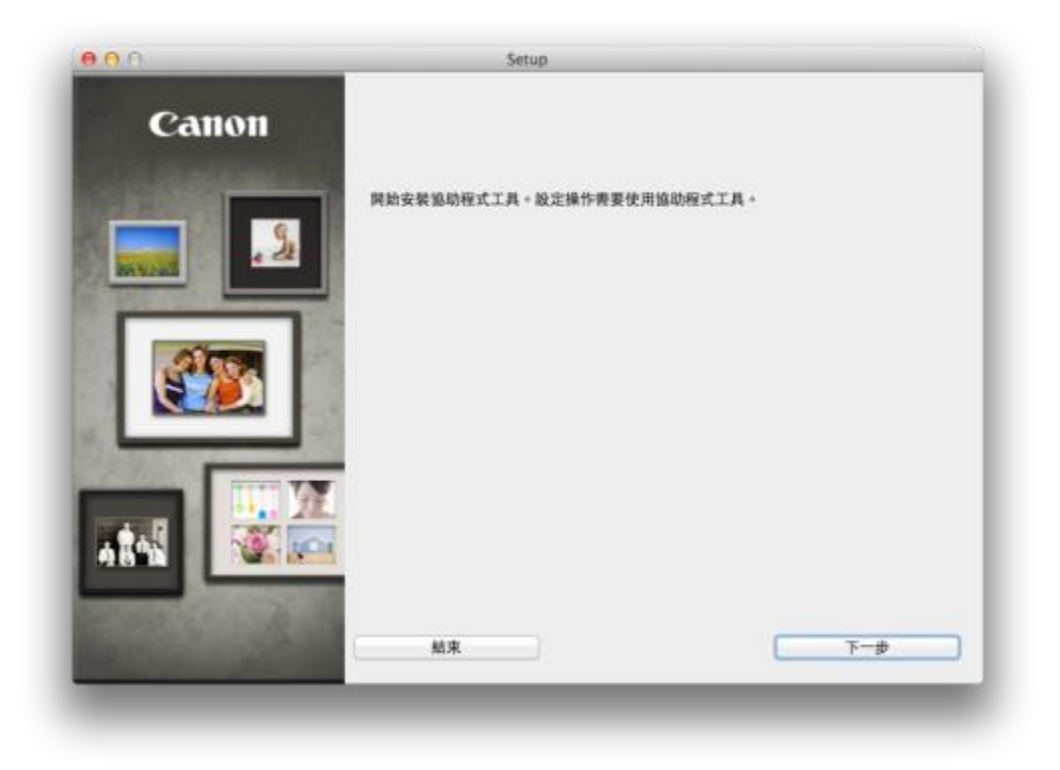

# 4. 按「下一步」

| 00      | Setup                                                             |
|---------|-------------------------------------------------------------------|
| Canon   | MAXIFY MB5300 series                                              |
|         | 開始軟體安裝。請參見螢幕上的說明。                                                 |
|         | 可以選擇透過 USB 連接或 LAN 連接使用該印表機。請參見螢幕上的說明選擇連接方法。                      |
|         | 透過 LAN 連接使用印表機時需要網路安裝。如果安裝已完成,將自動確認連接。如果<br>安裝未完成,請參見螢幕上的說明設定印表機。 |
|         |                                                                   |
| All All | 結束                                                                |
|         |                                                                   |

5. 出現以下畫面時請稍待,及確定電腦已接通互聯網

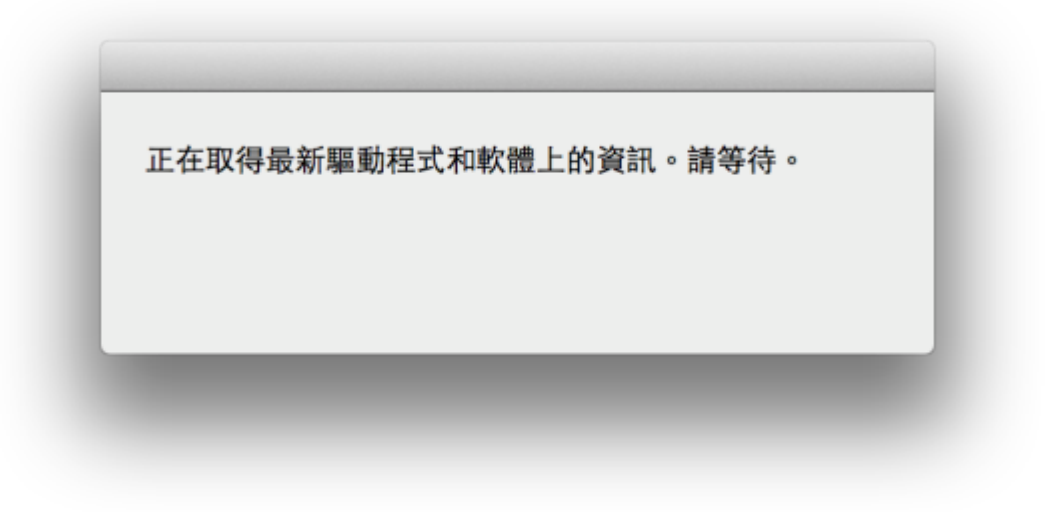

6. 選擇接駁方式,請選擇「無線 LAN 連接」

| 000                  | Setup       |
|----------------------|-------------|
| 選擇印表機連接方法            |             |
|                      |             |
| (( <mark>ๆ</mark> )) | ● 無線 LAN 連接 |
| 몲                    | ○ 有線 LAN 連接 |
| ●                    | ◯ USB 連接    |
| 上一步                  | 下一步         |
|                      |             |

7. 選擇「存取點連接(推薦)」

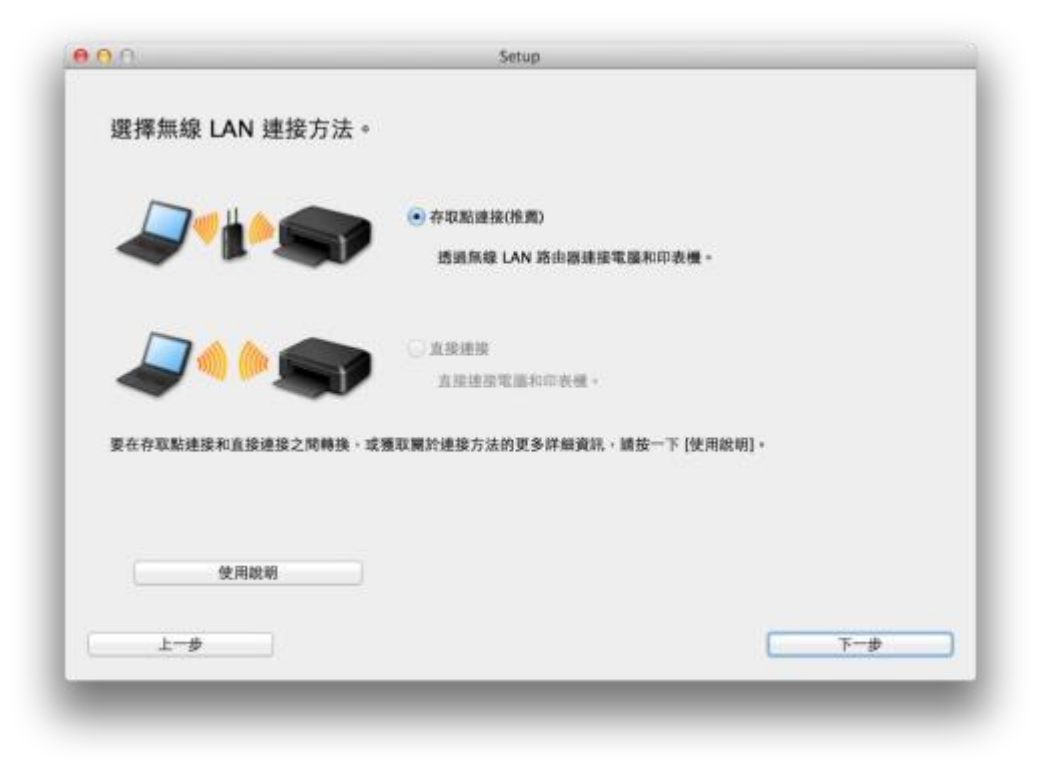

8. 選擇已偵測到的印表機,按「下一步」

| 179£                                                                     | MAC 位社                                                                     | IP 位並<br>192.168.1.                              |
|--------------------------------------------------------------------------|----------------------------------------------------------------------------|--------------------------------------------------|
|                                                                          |                                                                            |                                                  |
|                                                                          |                                                                            |                                                  |
| 在清軍中無法找到設定的                                                              | 的印表機                                                                       |                                                  |
| 更新                                                                       |                                                                            |                                                  |
| 更新<br>1.如果要在網路上設定的月<br>可以在印表機質面或保固卡                                      | 表機已在上述印表機清單中列出,請選擇<br>上地到序號。                                               | 該印表機,然後按一下 {下一步}。                                |
| 更新<br>1.如果要在網路上設定的目<br>可以在印表機背面或保固卡<br>2.如果要验定的印表機未存<br>3.如果在清單中仍然無法抄    | 表機已在上述印表機清單中列出,請證擇<br>上找到序號。<br>上面的清單中,請問啟印表機並按一下[]<br>到印表機,請選擇[在清單中無法找到股) | 該印表欄,然後按一下 [下一步]。<br>更新]。<br>出的印表欄],然後接一下 [下一步]。 |
| 更新<br>1. 如果要在網路上設定的印<br>可以在印表機所面或保固卡<br>2. 如果要缺定的印表機术符<br>3. 如果在清單中仍然無法抄 | 表機已在上述印表機清單中列出,讀證擇<br>上找到序號。<br>上面的清單中,請開啟印表機並按一下[3<br>到印表機,讀選擇[在清單中無法找到設] | 該印表機,然後按一下 [下一步]。<br>更新]。<br>主的印表機],然後按一下 [下一步]。 |
| 更新<br>1. 如果要在網路上設定的引<br>可以在印表機肯面或保固卡<br>2. 如果要殘定的印表機未為<br>3. 如果在清單中仍然無法封 | 表機已在上述印表機清單中列出,請選擇<br>上找到序號。<br>上面的清單中,請開啟印表機並按一下[<br>]到印表機,請選擇[在清單中無法找到設] | 該印表機,然後按一下 [下一步]。<br>更新]。<br>此的印表機],然後按一下 [下一步]。 |

9. 選擇居住地,按「下一步」

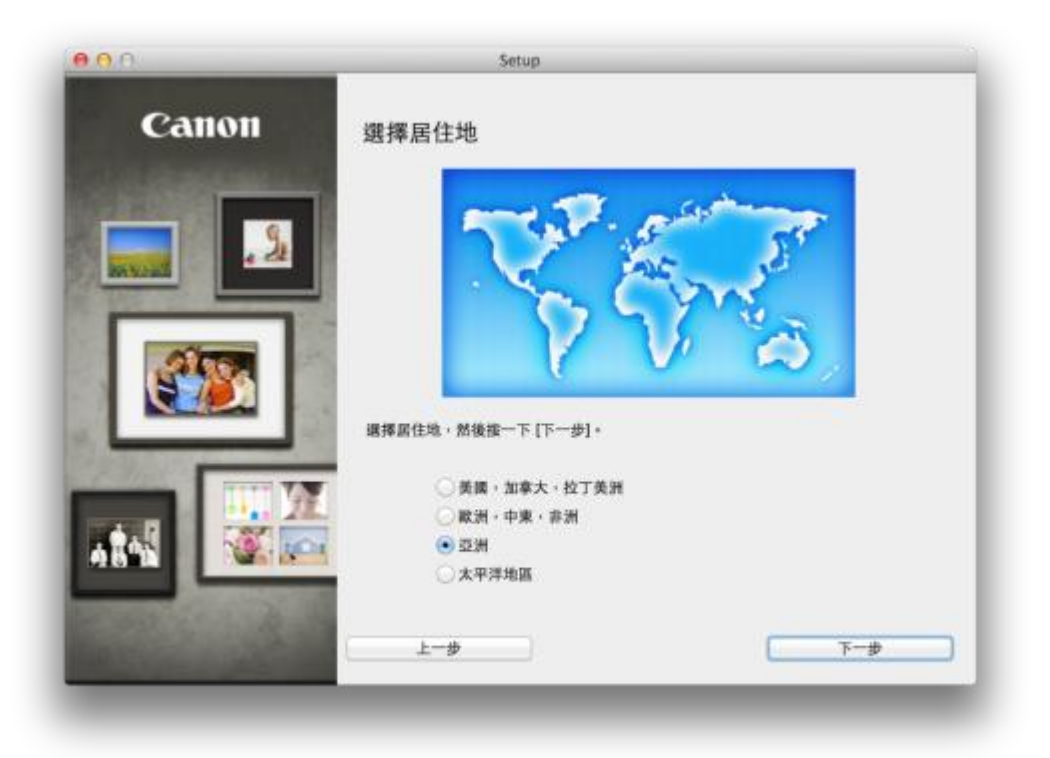

| Canon | 選擇居住地                                                                                                    |
|-------|----------------------------------------------------------------------------------------------------|
|       | ▲標際整理性的國家或地區,然後按一下「下一步」。如果您居住 的國家或地區未在下表<br>中列出,請選擇(其他)。 中國 中國 中國 印度尼西亞 印度 印度 局需 局需 局需 人、公司 人、公司 人、公 |
|       | 上一步 下一步                                                                                                    |

# **10**. 選擇所需軟件

| 需要           | 安裝以下所有軟體才能使用該印表機的所有功能 | <u>ه</u> ه |                             |
|--------------|-----------------------|------------|-----------------------------|
| ✓            | MP Drivers            | 115 MB     | 磁碟機 Macintosh HD 458207 兆位元 |
| $\checkmark$ | IJ Scan Utility2      | 40 MB      | 組剩餘空間                       |
| $\checkmark$ | 使用者手冊                 | 400 MB     |                             |
| $\checkmark$ | 快速撥號公用程式              | 10 MB      |                             |
| ✓            | Quick Toolbox         | 10 MB      | 總共需要空間: 800 兆位元組            |
|              | Canon IJ Network Tool | 20 MB      |                             |
|              |                       |            | 選擇全部                        |
|              |                       |            | 清除全部                        |
|              |                       |            | <b>根據網路</b> 搢倍,安裝可能需要一段時間。  |

11. 選擇「是」

| <b>W</b> 1 |                                                                                                    |
|------------|----------------------------------------------------------------------------------------------------|
| 許可協定       | 許可協定                                                                                                    |
| 82         | 請在安装所還軟雕程式前,仔細閱讀下置許可協定。                                                                                                    |
| 安装         | <b>继续使用者許可論定</b>                                                                                                    |
|            | 注意:在安装本官方許可軟體前,請您閱讀本文件。                                                                                                    |
| #)<br>設定   | 未使用許可協定是意與 Canon inc, 之號的許可協定。是讓於確保本最終使用者許可協<br>定[以後提及約款還和內容資料共同簡稱「官方許可軟體」] 發供他您的軟體程式、相關<br>的電子或在線子樹及更新 候藥「軟體」] 和/成文字、影像、圖示和其他酸傳統式的創作<br>及更新。但我使用軟體結晶時難與將從和改善將「內容資料」] 的協定。Canon<br>公司位於 30-2 Shimomaruko 3-chome、Ohto-ku、Takyo 146-8501、Japan [寶興 |
| 4 4        | Canonj                                                                                                    |
| 資訊         | 安裝本回方所可軟爛。表示塔內面爆行本區正的換款。如果這不可靠握受全國協定的模<br>數,請您公應關閉本安裝程式。本言方許可軟體源不會發安裝同時認測不為享有使用本<br>軟體的權力。您僅能在遵守以下條款和條件的情況下使用本言方許可軟體。                                                                                                    |
|            | <ol> <li>所有權和著作權:本官方許可軟體的所有權利、資格和獲益為 Canon 或其授權人所<br/>有+Canon 或其授權人將始終保留對本育方許可軟體和所有其他形式副本的所有版權和</li> </ol>                                                                                                    |
|            | 如果接受該協定,按一下 {是}。如果選擇 [否],則取消軟體安裝。                                                                                                    |
|            |                                                                                                    |
| 上一步        | 香                                                                                                    |

# 12. 可自訂是否在桌面放置說明書

| 步骤 1                   |                                                             |
|------------------------|-------------------------------------------------------------|
| 許可協定                   |                                                             |
| all of more            | 在杲面上創建別名                                                    |
| 步間 2                   | 同意在桌面上創建于冊的別名嗎?如果同意,請選擇[同意]。如果選擇[不同意],<br>可以從1應用現式1號料來開始手冊。 |
| 安裝                     | -1 or W. Dohulzewith Million and a line .                   |
| 在桌面上創建別名<br>MP Drivers |                                                             |
| 使用者手册<br>應用程式          |                                                             |
| 步間 3                   | 0.00                                                        |
| 設定                     |                                                             |
| 步骤 4                   |                                                             |
| 資訊                     | ○不同意                                                        |
|                        |                                                             |
|                        |                                                             |
|                        |                                                             |
| 上一步                    | 下一步                                                         |

# 13. 等待安裝完成

| 000            | Setup                    |
|----------------|--------------------------|
|                | http://canon.com/ijsetup |
| :              | 有關功能和設定的更多詳細資訊,請參閱手冊。    |
| 安裝進度: 0%       |                          |
| 正在下載: MP Drive | rs                       |
|                |                          |
|                | 取消                       |
|                |                          |

# 14. 按新增印表機

| 伊朝 1          |                                                                  |
|---------------|------------------------------------------------------------------|
| 許可協定          | 新增印表機                                                            |
| \$ <b>H</b> 2 | 接一下 [新增印表機] 時,將順示可以新增的印表機,為 [種類] 欄位中顯示                           |
| 安裝            | [Canon IJ Network] 的印表機選擇 Canon MG5600 series · 然後按一下 [新<br>贈] · |
| 9 <b>8</b> 3  | ●1道中卒業業を (第一 レ [ レ ] あ]。                                         |
| 設定            |                                                                  |
| 斯坦印表機<br>安裝完成 | 如果可以新增的印表機未顯示或者不確定如何使用做幕。請按一下 [輔助說<br>明]。                        |
| 9冊4           |                                                                  |
| 資訊            |                                                                  |
|               | 90 204 01 30 40 10 10 10 10 10 10 10 10 10 10 10 10 10           |
|               | 400-472 490-572 12E 600-473                                      |
|               |                                                                  |

15. 選擇印表機「種類」為「Canon IJ Network」,「使用」為「Canon MB5300 series」

| 2 -     |                  | Q    |                  |
|---------|------------------|------|------------------|
| 值傳真     | IP Windows       |      | 搜尋               |
| 名稱      |                  |      | ▲ 種類             |
| anon M  | B5300 series     |      | Bonjour 多功能      |
| Canon M | 85300 series     |      | Canon IJ Network |
|         |                  |      |                  |
| 名稱:     | Canon MB5300 ser | ries |                  |
| 位置:     |                  |      |                  |
| 使用:     | Canon MB5300 se  | ries |                  |
|         |                  |      |                  |

| 步骤 1          |                                                                  |
|---------------|------------------------------------------------------------------|
| 許可協定          | 新增印表機                                                            |
| \$ <b>8</b> 2 | 接一下 [新道印表機] 時,將順示可以新造的印表機,為 [種類] 欄位中顯示                           |
| 安裝            | [Canon IJ Network] 的印表機選擇 Canon MC5600 series · 然後按一下 [新<br>增] · |
| 9 <b>8</b> 3  | 新增印表機優。按一下 [下一步]。                                                |
| 設定            |                                                                  |
| 斯坦印表機<br>安裝完成 | 如果可以新婚的印表機未顯示或者不確定如何使用做幕。請按一下 [輔助說<br>明]。                        |
| 注册 4          |                                                                  |
| 資訊            |                                                                  |
|               |                                                                  |
|               | <u></u> 載增印表機 說明                                                 |
|               |                                                                  |
|               | <del>ए</del> —न                                                  |

17. 安裝完成,按「下一步」

| 步聯 1             |                                     |
|------------------|-------------------------------------|
| 許可協定             | 安装完成                                |
| 6 <b>8</b> 2     | 安装已完成。該產品現在可以使用了。請按一下 [下一步] 進行下一步驛。 |
| 安裝               |                                     |
|                  |                                     |
| 948 3<br>10 mile |                                     |
| RX.AL            |                                     |
| ✓ 新増印表機<br>安純完成  |                                     |
| 步間 4             |                                     |
| 資訊               |                                     |
|                  |                                     |
|                  |                                     |
|                  | 下一步                                 |

| p#1<br>許可協定                                    |                                                                                                    |
|------------------------------------------------|----------------------------------------------------------------------------------------------------|
| BIT-D BEAL                                     | Extended Survey Program                                                                                           |
| \$ <b>H</b> 2                                  | 為了使產品的開發與銷售更好地滿足用戶的開求。Canon 需要與您的<br>Canon 產品非課的以下資訊。然為總過證際傳送及 Canon (加票                                          |
| 安装                                             | 在中國使用 Canon 產品。傳送至法定研究機構)。                                                                                        |
| \$# 3                                          |                                                                                                    |
| 設定                                             |                                                                                                    |
| pen 4<br>資訊<br>Extended Survey Program<br>測试列目 | 1.與 Conon U 印表機/排描器/構真有關的資源<br>-電腦作業系統版本、語言和顯示設立資源                                                                |
|                                                | 一設備驅動框式和應用程式軟體使用記錄                                                                                                |
|                                                | 2.與 Conon U 印表機/傳真有關的資訊<br>-印表機 ID 號碼、安裝日錄和時間、墨水使用資訊、已列印的頁數和總護資訊                                                  |
|                                                | 如果您的 Conon 產品為共同使用,并用產品中記錄的故集資訊將會被傳送。<br>在該調查中,設門將不收集成傳送包含您個人資訊在內的任何資訊。譬於這個原因,<br>我們無法從傳送給我們的關於個人印表機的使用資訊中確定特定用戶。 |
|                                                | 如果同意上述資訊,按一下[同意]以開始安裝調查程式。否則,請按一下[不同<br>意]。該程式可能無法在不支援的作業系統版本上運行。                                                 |
|                                                |                                                                                                    |
|                                                | 不同意 同意                                                                                                    |

19. 建議按「執行」列印測試頁,完成後按「下一步」

| 00               | Setup                                                    |
|------------------|----------------------------------------------------------|
| ቃ霸1<br>許可協定      | 测试列印                                                     |
| 9瞿 2<br>安装       | 印表機設定和軟體安裝已完成。<br>將執行測試列印以檢查印表機的操作。在印表機中裝入一般紙張並接一下 [執行]。 |
| 步期 3<br>40-10-   | 调试列印完成後,按一下[下一步]。<br>要跳過测试列印,按一下[下一步]而不是[執行]。            |
| RX.42.<br>\$1開 4 | 如果發生列印銷級,請參見螢幕上的說明重新開始安裝。                                |
| 資訊               |                                                          |
| 301939(12)       |                                                          |
|                  | 執行                                                       |
|                  | 世一可                                                      |

# 20. 安裝完成

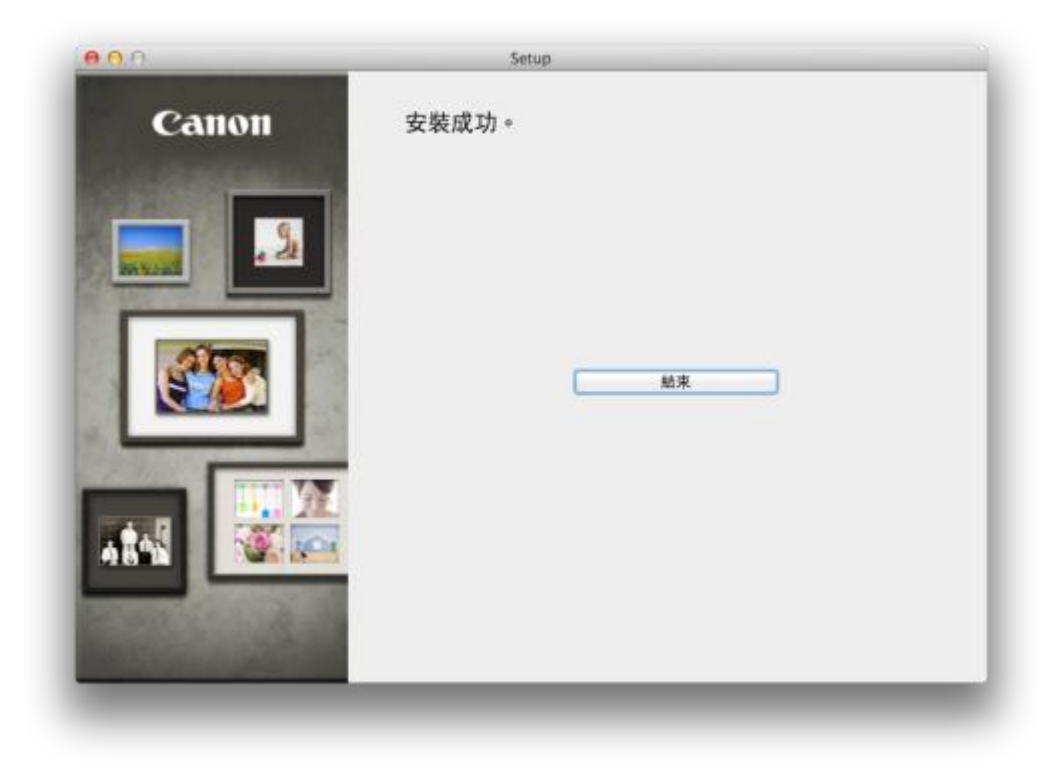

-完-